【顔認証登録についてをお伝えします】

パスポート以外に

運転免許証とマイナンバーでの顔認証登録が可能となりました。

運転免許証で登録する際は ローマ字ではなく【運転免許証通りに、漢字で入力】して下さい。

【登録方法】

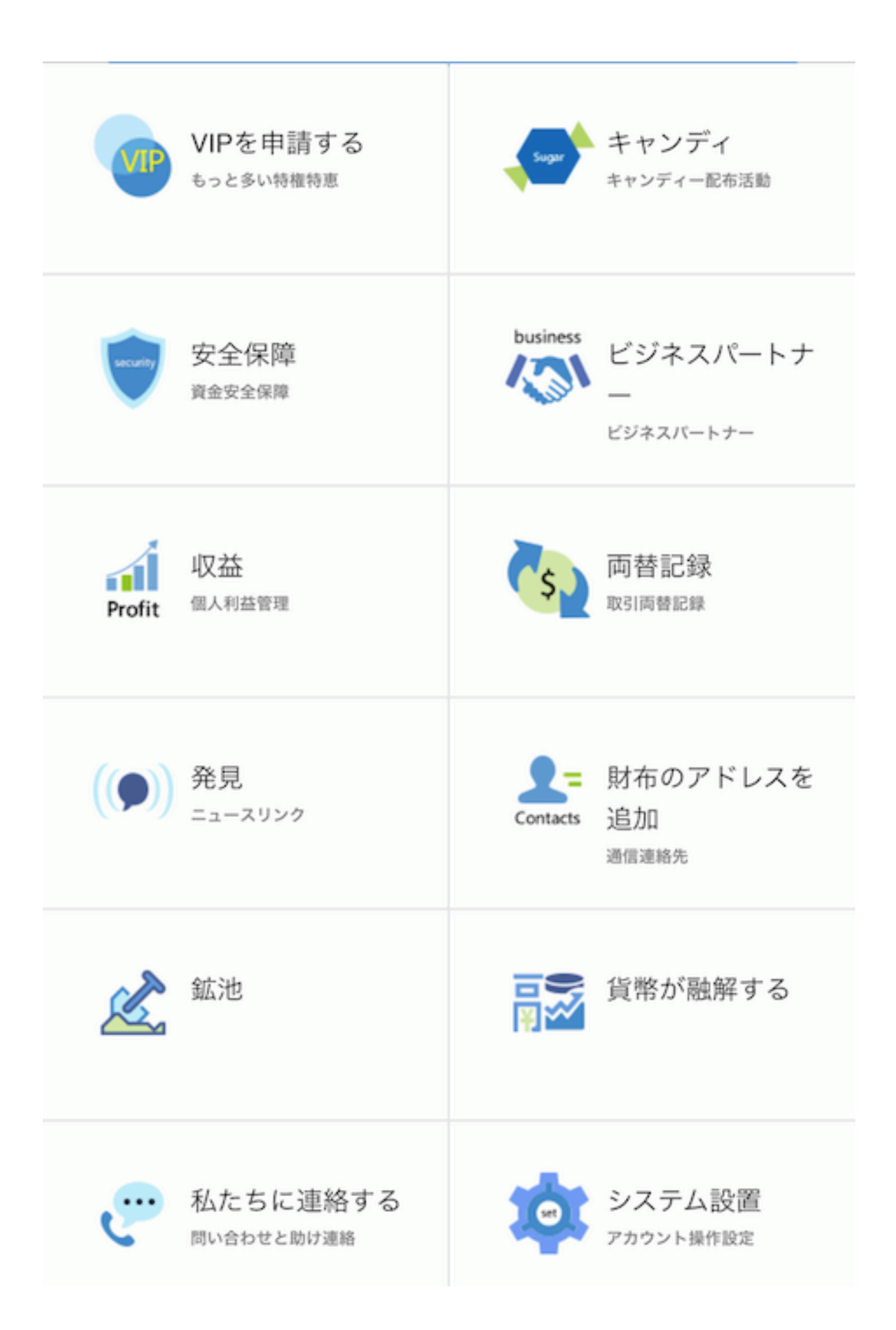

## ↑【システム設置】をタップ

| く システム設置     |            |
|--------------|------------|
| 多言語          | >          |
| パスワードを修正します  | >          |
| シークレットキー導き出す | >          |
| 私たちについて      | >          |
| 実名認証         | >          |
| 指紋ログイン       | $\bigcirc$ |
|              |            |
|              |            |

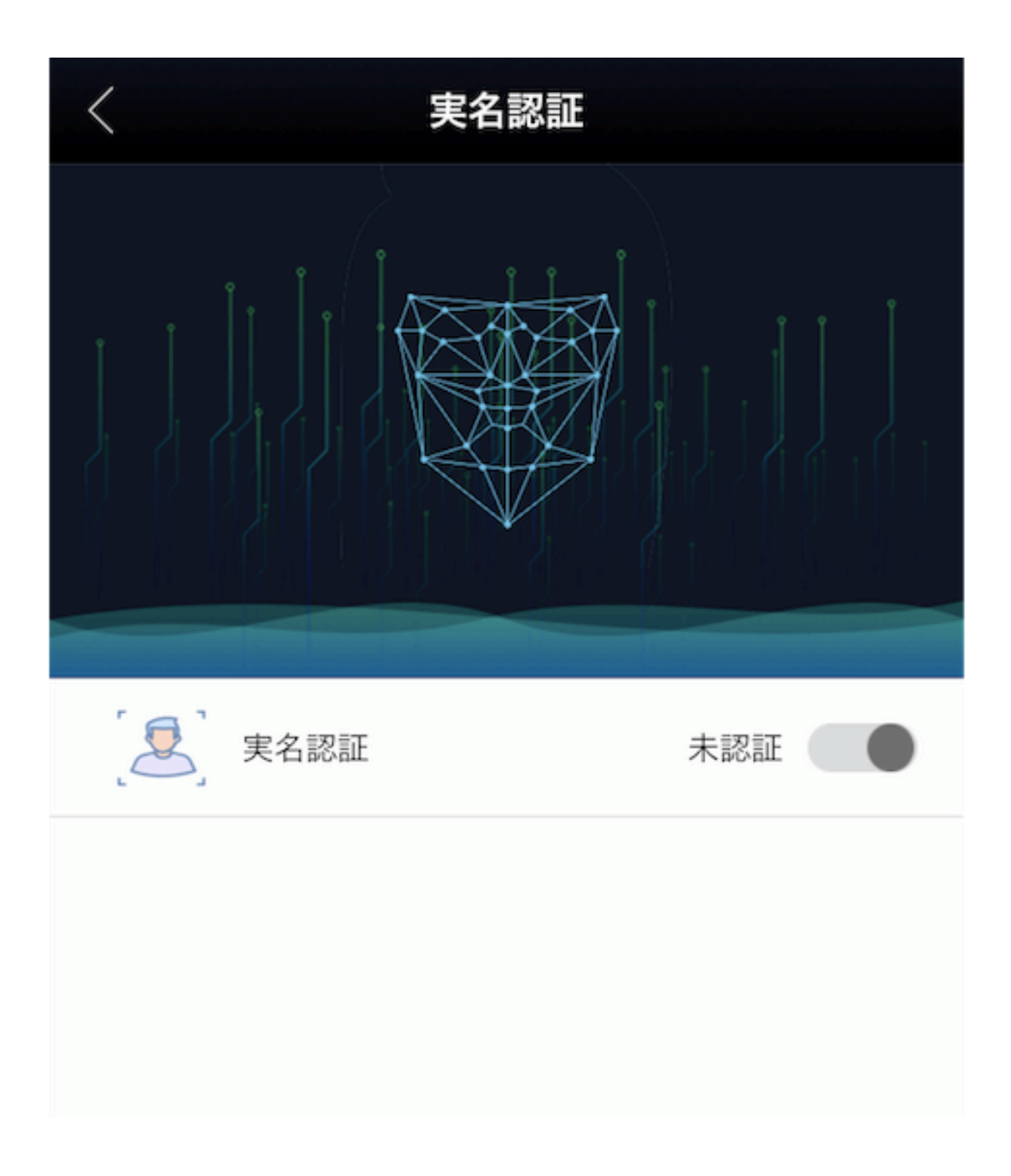

# ↑【実名認証】と書かれている箇所をタップ

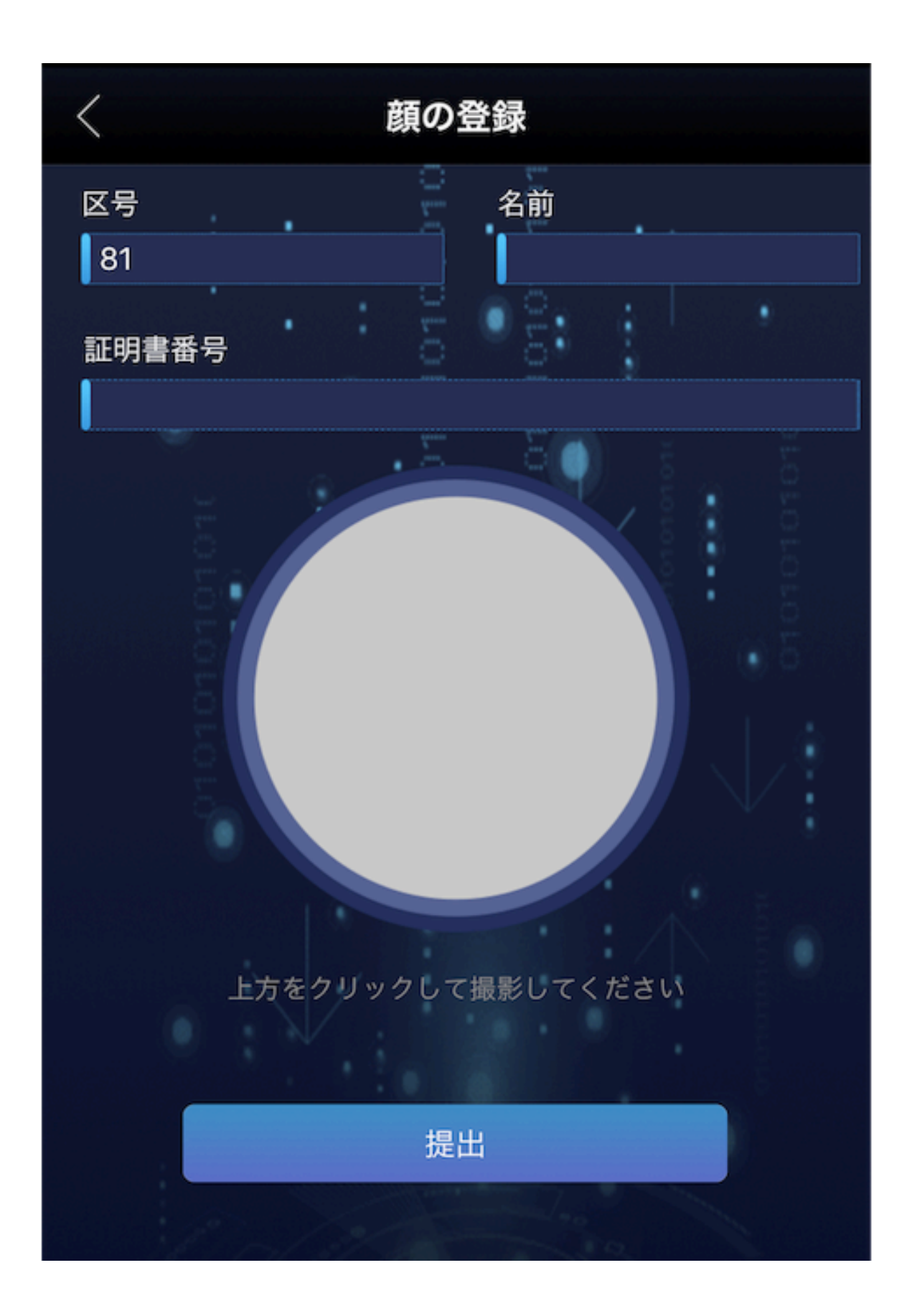

【区号】

→何も入力しません(タップできないはずです)。

## 【名前】

①パスポートで登録: パスポート表記に合わせて入力
(例)山田太郎→TAROU YAMADA

\*名→姓の順です。間に必ずスペースを入れて下さい。

②運転免許証で登録:免許証に記載の通り、漢字で入力。

### 【証明書番号】

\*以下の順で優先して下さい。あくまでパスポートが最善なのは変わりません。

①パスポート番号

②運転免許証の番号

③マイナンバー番号(登録詳細が判明しておらず、おすすめしま せん)

### (顏認証)

円をタップして、流れるアナウンスに沿って登録します。

(口を開けてや、横を向いてなど指示がでます) \*必ず明るい場所で行って下さい。

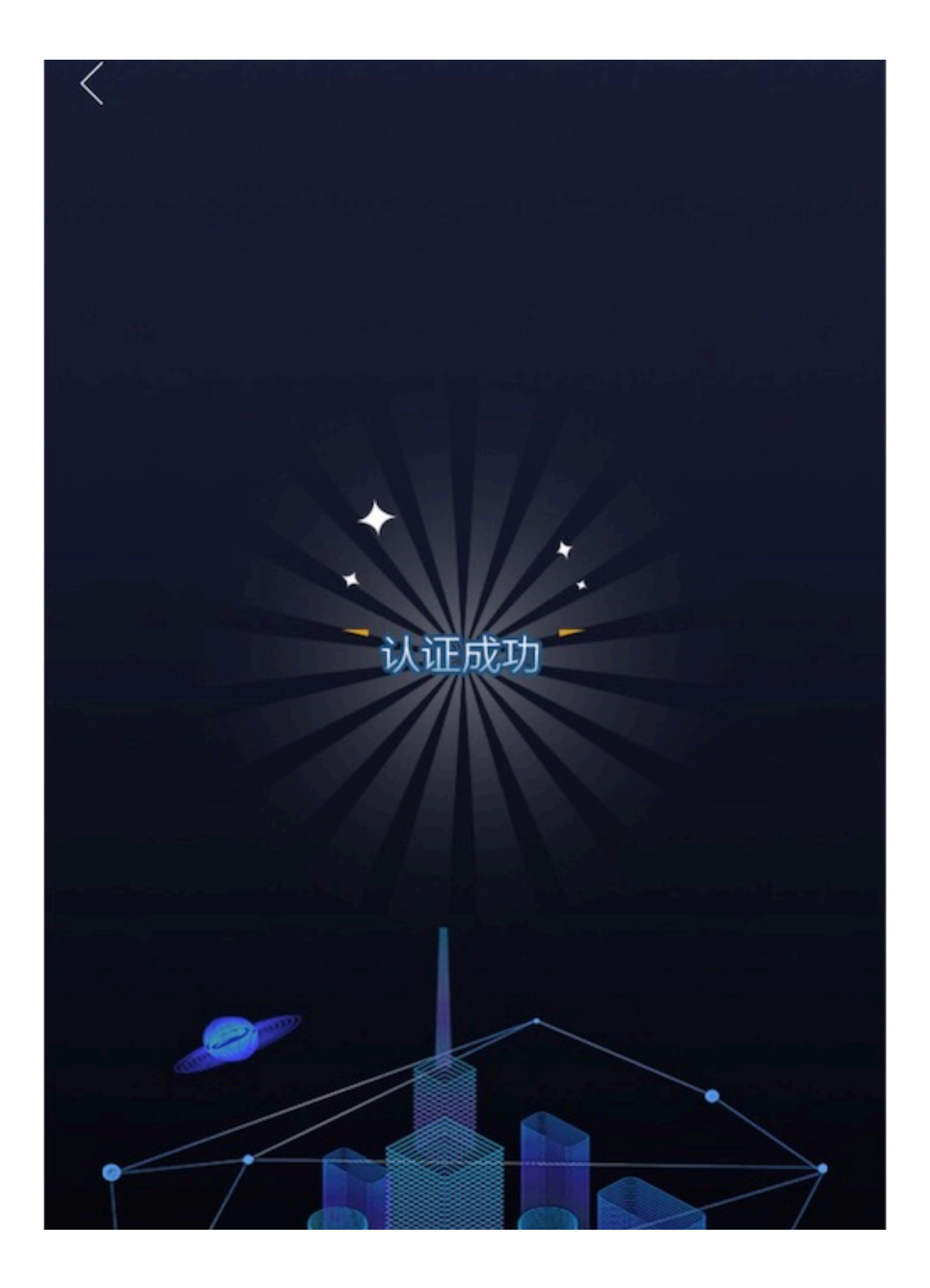

これで完了です。

おすすめは、やはりパスポートで登録することです。

顔認証システムを導入したことで、本人以外が出金できなくな り、

現時点で最高のセキュリティとなりましたね。